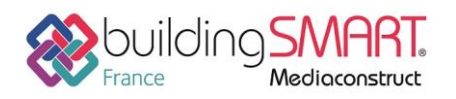

# Fiche d'échanges openBIM depuis le logiciel Revit vers le logiciel Pleiades

| REVIT                      | PLEIADES                 |
|----------------------------|--------------------------|
| Logiciel A: Revit          | Logiciel B: Pleiades     |
| <b>Version</b> : 2017 et + | Version : 4.17 et +      |
| Editeur : Autodesk         | Editeur : IZUBA énergies |
| 25/10/2018                 | Jean-Pierre JACINTO      |

### Index

| Prérequis                                  | 2 |
|--------------------------------------------|---|
| Export IFC depuis le logiciel Revit        | 4 |
| Export gbXML depuis le logiciel Revit      | 6 |
| Import IFC/gbXML dans le logiciel Pleiades | 8 |
| Autres ressources mises à disposition      | 8 |

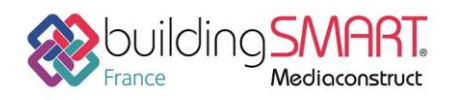

#### **Prérequis**

Aucun module n'est nécessaire. Afin d'obtenir une maquette numérique thermique au format IFC ou gbXML exploitable par Pleiades BIM, voici les prérequis à suivre :

• Définir une « Pièce »

| Fic | hier       | Archit | tecture | Structure | Systè  | mes    | Insérer | Anno | oter / | Analyser | Volur   | ne et site  | Collaborer   | Vue   | Gérer  | Compléments | Modifier      |            |       |           |            |       |            |             |                            |
|-----|------------|--------|---------|-----------|--------|--------|---------|------|--------|----------|---------|-------------|--------------|-------|--------|-------------|---------------|------------|-------|-----------|------------|-------|------------|-------------|----------------------------|
|     | $\searrow$ |        | $\Box$  |           |        | IJ     |         |      | F      | P        |         | Ħ           |              |       |        | -           | $\diamond$    | Ø          | A     | Л         | [4]        |       |            | X.          | Surface •                  |
|     | Modifie    | er     | Mur     | Porte Fen | tre Co | mposar | nt Pot- | eau  | Toit   | Plafond  | Sol     | Système     | Quadrill     | age N | leneau | Garde-corps | Rampe d'accès | s Escalier | Texte | Ligne     | Groupe     | Pièce | Séparateur | Etiqueter   | mail separation de surrace |
|     |            |        | *       |           |        |        |         | ·    | •      |          | - T - 6 | de mur-ride | au du mur-ri | deau  |        |             |               |            | 3D    | de modèle | de modèles |       | de pièces  | une pièce   | 🔣 Etiqueter une surface 👻  |
| Sél | ectionne   | er 🔻   |         |           |        |        |         |      | Créati | ion      |         |             |              |       |        | C           | irculation    |            |       | Modèl     | e          |       |            | Pièce et su | uface 🔻                    |

• La limite supérieure de la « Pièce » doit être en contact avec le nu intérieur des planchers (bas et intermédiaires) et en contact avec le nu extérieur des toitures (ce processus n'est pas automatique, lors de la création de la « Pièce »)

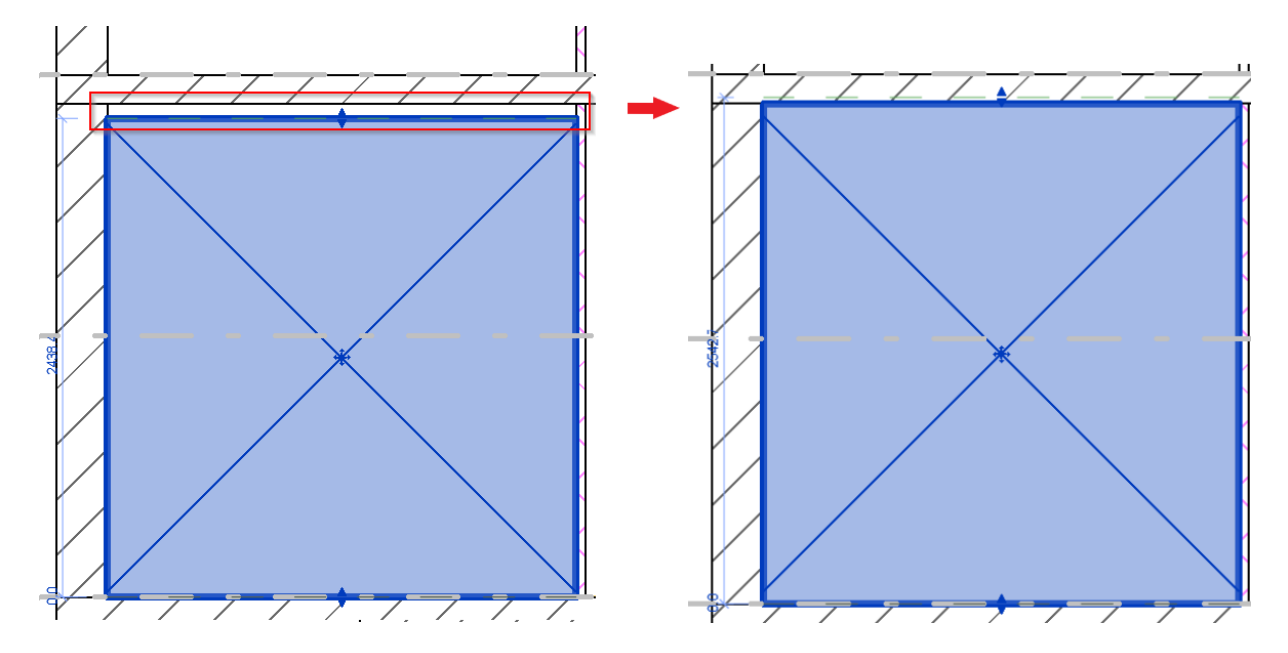

• Les éléments structuraux tels que les murs, les planchers (bas, intermédiaires) et les toitures doivent être identifiés en tant que « Limite de pièce »

| Propriétés         |                          | х            |
|--------------------|--------------------------|--------------|
| Mur de<br>E809 -   | e base<br>Mur ext paille | •            |
| Murs (1)           | ✓                        | be           |
| Contraintes        | \$                       | $\mathbf{A}$ |
| Ligne de justifica | Nu fini: Extérieur       |              |
| Contrainte inféri  | RDC                      |              |
| Décalage inférieur | 0.0000                   |              |
| Partie inférieure  |                          |              |
| Extension inférie  | 0.0000                   |              |
| Contrainte supér   | Jusqu'au niveau:         |              |
| Hauteur non con    | 6.2600                   |              |
| Décalage supérieur | 0.0000                   |              |
| Partie supérieure  |                          |              |
| Extension supéri   | 0.0000                   |              |
| Limite de pièce    |                          |              |
| Lié au volume      |                          |              |
| Structure          | \$                       |              |
| Structure          |                          |              |
| A                  |                          | ¥            |

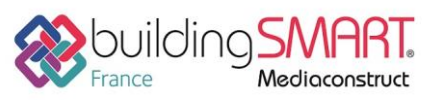

depuis le logiciel Revit vers le logiciel Pleiades

• Renseigner les données thermiques d'une composition de paroi

| Propriétés du type                          | $\triangleright$ ×           |
|---------------------------------------------|------------------------------|
| Eamille: Famille système: Mur de base       | ✓ Charger                    |
| Iype: Extérieur - Rendu sur brique sur bloc | V Dupliquer                  |
|                                             | Renommer                     |
| Paramètres du type                          |                              |
| Paramètre                                   | Valeur = ^                   |
| Construction                                | \$                           |
| Structure                                   | Modifier                     |
| Retournement aux insertions                 | Ne pas retourner             |
| Retournement aux extrémités                 | Aucun(e)                     |
| Largeur                                     | 425.0                        |
|                                             | Exterieur                    |
| Graphismes                                  |                              |
|                                             | Noir                         |
| Matériaux et finitions                      |                              |
| Matériau structurel                         | Blocs béton manufacturés     |
| Propriétés analytiques                      | *                            |
| Coefficient de transfert de chaleur (U)     | 0.3044 W/(m²·K)              |
| Résistance thermique (R)                    | 3.2850 (m <sup>2</sup> ·K)/W |
| Masse thermique                             | 48.69 kJ/K                   |
| Coefficient d'absorbance                    | 0.700000                     |
| Rugosité                                    | 3                            |
| Données d'identification                    |                              |
| Ilmana du tuna                              | 1                            |
| << Aperçu                                   | OK Annuler Appliquer         |

#### • Renseigner les données thermiques d'une menuiserie :

| ropriétés du type                       |                                                                          |
|-----------------------------------------|--------------------------------------------------------------------------|
| Eamille: WT-2 panneaux                  | ✓ Charger.                                                               |
| <u>Type:</u> 125 x 115 cm               | ✓ Dupliquer.                                                             |
| Paramètres du tune                      | Renommer                                                                 |
| Paramètre                               | Valeur                                                                   |
| Rebord de fenêtre                       | Bois - Pin                                                               |
| Poignée                                 | Aluminium laqué - Blanc                                                  |
| Cadre                                   | Aluminium laqué - Blanc                                                  |
| Appui                                   | Aluminium Iaqué - Blanc                                                  |
| Cotes                                   |                                                                          |
| Hauteur                                 | 1150.0                                                                   |
| Hauteur de l'appui par défaut           | 800.0                                                                    |
| Largeur                                 | 1250.0                                                                   |
| Largeur brute                           |                                                                          |
| Hauteur brute                           |                                                                          |
| Propriétés analytiques                  |                                                                          |
| Construction analytique                 | Double vitrage - 1/4 po. d'épaisseur - verre gris/énergétique (e = 0.05) |
| Transmission de la lumière visible      | 0.350000                                                                 |
| Coefficient d'apport thermique solaire  | 0.240000                                                                 |
| Résistance thermique (R)                | 0.5032 (m <sup>2</sup> -K)/W                                             |
| Coefficient de transfert de chaleur (U) | 1.9873 W/(m <sup>2</sup> .K)                                             |
| Données d'identification                |                                                                          |
| Image du type                           |                                                                          |
| Note d'identification                   |                                                                          |
| << <u>A</u> perçu                       | OK Annuler Appliq:                                                       |

• Centrer le projet sur le bâtiment

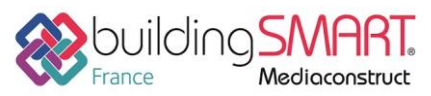

depuis le logiciel Revit vers le logiciel Pleiades

#### **Export IFC depuis le logiciel Revit**

L'export IFC4, dans Revit, se fait comme suit :

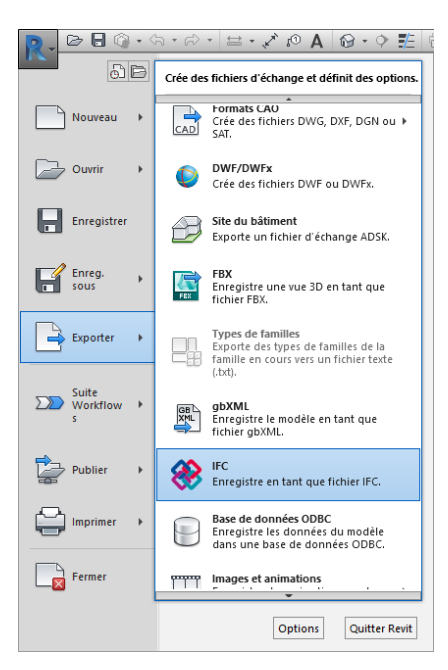

Dans la fenêtre « Exporter IFC », cliquer sur le bouton « Modifier réglages... »

| Exporter IFC                          |                                                     | ×                         |
|---------------------------------------|-----------------------------------------------------|---------------------------|
| Nom du fichier:                       | D:\IFC Demo\test deux pièces IFC pr JP\trois pièce  | es\Trois pièces Parcourir |
| Paramétrage d'export courant          | <réglages cours="" en="" session=""> 1 v</réglages> | Modifier réglages         |
| Version IFC:                          | IFC4 Reference View                                 |                           |
| Projets à exporter:                   |                                                     |                           |
| Trois pièces r+2 toit incline c.rvt   |                                                     |                           |
| Comment puis-je spécifier une configu | uration d'export?                                   | Exporter Annuler          |

Dans la fenêtre « Modifier réglages », créer une nouvelle session de réglages IFC, puis effectuer le paramétrage ci-dessous :

| Modifier réglages                                                                                                    |                                                       | ×                                |
|----------------------------------------------------------------------------------------------------|-------------------------------------------------------|----------------------------------|
| <ifc2x3 2.0="" coordination="" setup="" view=""> ^</ifc2x3>                                                                 | Général Contenu additionnel Export jeux de propriétés | Niveau de détail Avancé          |
| <ifc2x3 coordination="" setup="" view=""></ifc2x3>                                                                          |                                                       |                                  |
| <ifc2x3 2010="" bim="" concept="" design="" gsa="" setu<="" td=""><td>Version IFC</td><td>IFC4 Reference View</td></ifc2x3> | Version IFC                                           | IFC4 Reference View              |
| <ifc2x3 basic="" fm="" handover="" setup="" view=""></ifc2x3>                                                               | Torre de Cabier                                       | IEC V                            |
| <ifc2x2 coordination="" setup="" view=""></ifc2x2>                                                                          | Type de fichier                                       | inc                              |
| <ifc2x2 bca="" check="" e-plan="" setup<="" singapore="" td=""><td>Phase pour export</td><td>Phase 1</td></ifc2x2>          | Phase pour export                                     | Phase 1                          |
| <ifc2x3 extended="" fm="" handover="" setup<="" td="" view=""><td></td><td></td></ifc2x3>                                   |                                                       |                                  |
| <ifc4 reference="" setup="" view=""></ifc4>                                                                                 | Limites d'espaces                                     | 2ème étage 🗸 🗸                   |
| <ifc4 design="" setup="" transfer="" view=""></ifc4>                                                                        |                                                       |                                  |
| IFC4 Reference View 1 perso                                                                                                 | Scinder les murs, poteaux, gaines par niveau          |                                  |
| IFC4 Reference View 1 perso 2ème niveau                                                                                     |                                                       | Information d'en-tête de fichier |
| IFC4 Reference View 1 perso 2ème niveau sc                                                                                  |                                                       |                                  |
| <réglages cours="" en="" session=""> 1</réglages>                                                                           |                                                       | Adresse du projet                |
| ~                                                                                                    |                                                       |                                  |
| < >                                                                                                    |                                                       |                                  |
| 🚹 🗈 🗷 🎦                                                                                                    |                                                       | OK Annuler                       |

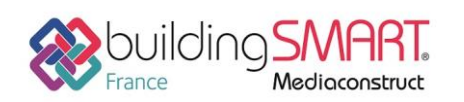

Modifier réglages

## Fiche d'échanges openBIM

depuis le logiciel Revit vers le logiciel Pleiades

| <réglages cours="" en="" session=""></réglages>                                                                                                    | Général | Contenu additionnel                                                                 | Export jeux de propriétés                                        | Niveau de détail | Avancé |         |
|----------------------------------------------------------------------------------------------------|---------|-------------------------------------------------------------------------------------|------------------------------------------------------------------|------------------|--------|---------|
| <ifc2x3 2.0="" coordination="" setup="" view=""><ifc2x3 coordination="" setup="" view=""><ifc2x3 2010="" bim="" concept="" design="" gsa="" p="" setu<=""><ifc2x3 basic="" fm="" handover="" setup="" view=""></ifc2x3></ifc2x3></ifc2x3></ifc2x3>                                                                                                    | Exp     | orter les éléments de vi<br>orter les fichiers liés coi<br>orter les éléments visib | ues en plan 2D<br>mme des fichiers IFCs sépar<br>les dans la vue | és               |        |         |
| <ifc2x2 coordination="" setup="" view=""><ifc2x2 bca="" check="" e-plan="" p="" setup:<="" singapore=""><ifc2x3 extended="" fm="" handover="" p="" setup<="" view=""><ifc4 reference="" setup="" view=""><ifc4 reference="" setup="" view="">IFC4 Reference View 1 persoIFC4 Reference View 1 perso 2ème niveauIFC4 Reference View 1 perso 2ème niveau sc</ifc4></ifc4></ifc2x3></ifc2x2></ifc2x2> | V       | Exporter les pièces dan                                                             | s les vues 3D                                                    |                  |        |         |
| < >>                                                                                                    |         |                                                                                     |                                                                  |                  | OK     | Annuler |

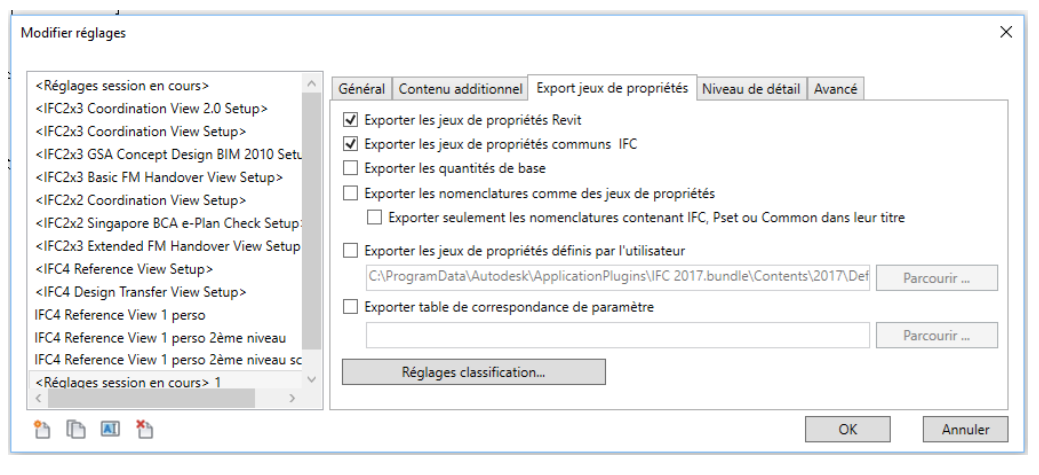

| Modifier réglages                                                                                                    |                                                                                                    | ×                                |
|----------------------------------------------------------------------------------------------------|----------------------------------------------------------------------------------------------------|----------------------------------|
| <réglages cours="" en="" session=""><br/><ifc2x3 2.0="" coordination="" setup="" view=""><br/><ifc2x3 coordination="" setup="" view=""><br/><ifc2x3 2010="" bim="" concept="" design="" gsa="" setu<br=""><ifc2x3 basic="" fm="" handover="" setup="" view=""><br/><ifc2x2 coordination="" setup="" view=""><br/><ifc2x2 coordination="" setup="" view=""><br/><ifc2x2 bca="" check="" e-plan="" setup:<br="" singapore=""><ifc4 reference="" setup="" view=""><br/><ifc4 reference="" setup="" view=""><br/><ifc4 reference="" setup="" view=""><br/><ifc4 1="" perso<br="" reference="" view="">IFC4 Reference View 1 perso 2ème niveau<br/>IFC4 Reference View 1 perso 2ème niveau sc<br/><réglages cours="" en="" session=""> 1<br/></réglages></ifc4></ifc4></ifc4></ifc4></ifc2x2></ifc2x2></ifc2x2></ifc2x3></ifc2x3></ifc2x3></ifc2x3></réglages> | Général Contenu additionnel Export jeux de propriétés<br>Niveau de détail de la géométrie de l'élément | Niveau de détail Avancé<br>Bas v |
| *                                                                                                    |                                                                                                    | OK Annuler                       |
|                                                                                                    |                                                                                                    |                                  |

|--|

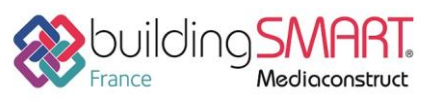

depuis le logiciel Revit vers le logiciel Pleiades

#### Export gbXML depuis le logiciel Revit

Passer en vue 3D.

Choisir « Exporter » > « gbXML » dans le menu principal de Revit.

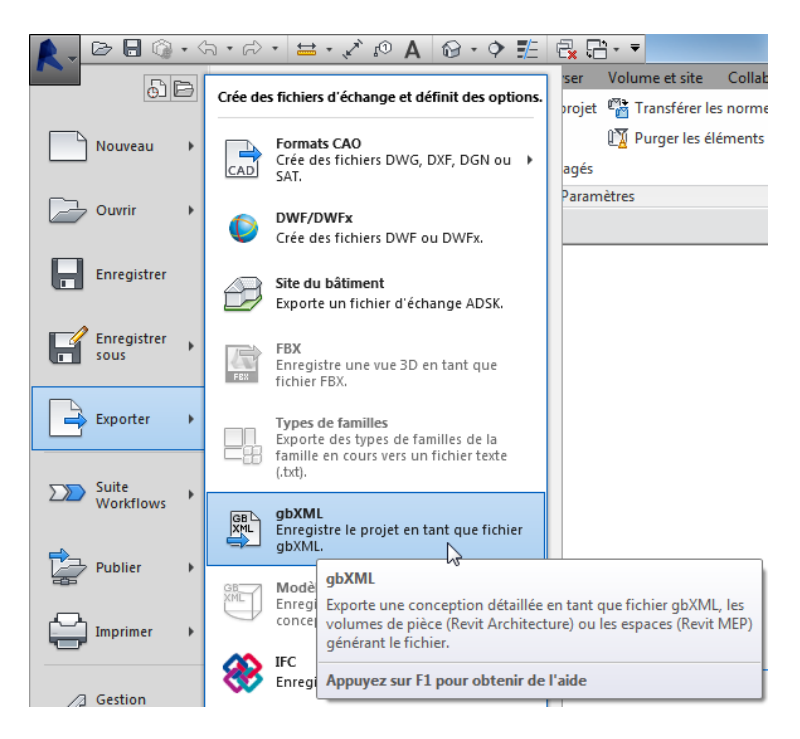

Dans l'onglet « Général » de la fenêtre des paramètres d'exportation, renseigner les paramètres suivants :

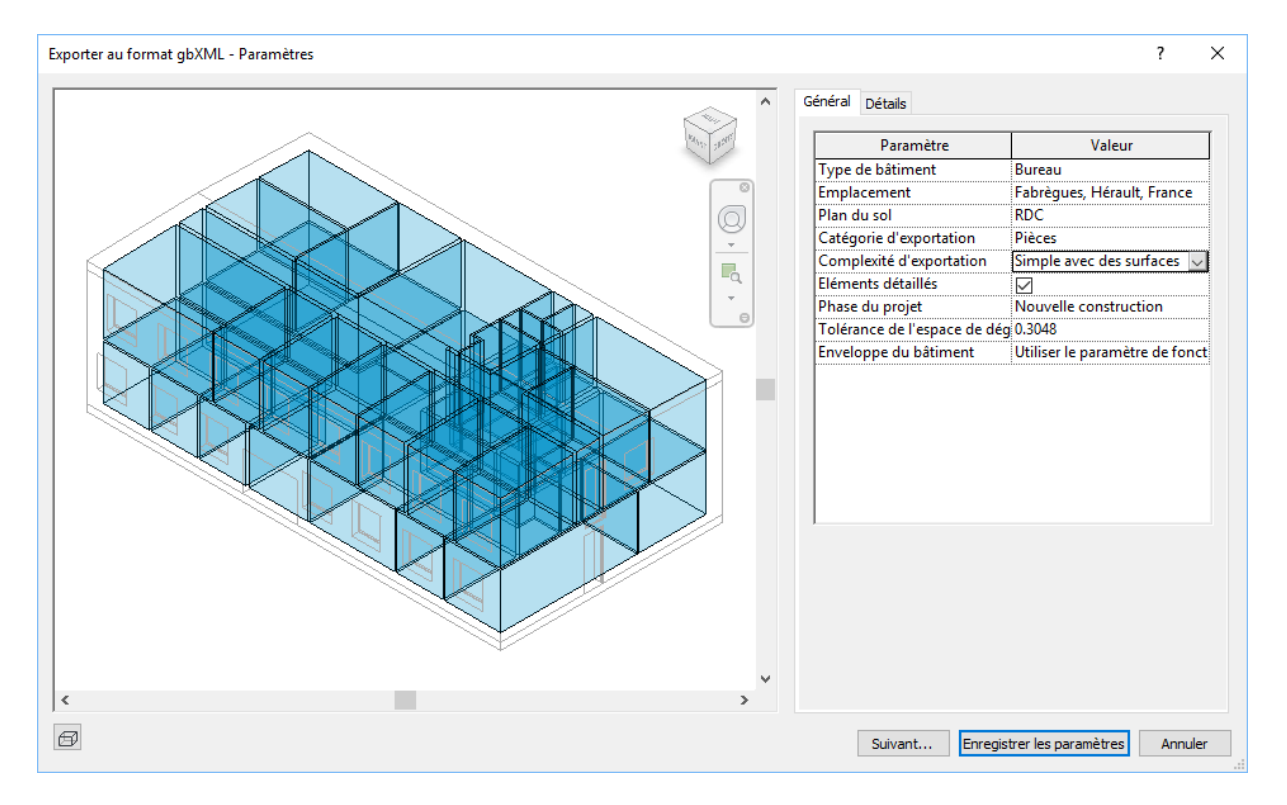

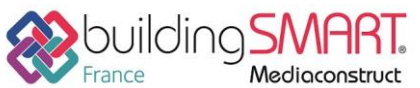

France Mediaconstruct depuis le logiciel **Revit** vers le logiciel **Pleiades** L'onglet « Détails » permet de visualiser en 3D et en arborescence les pièces (ou espaces) et les surfaces analytiques calculées par Revit. Il permet aussi de vérifier si des erreurs de modélisation ont été détectées.

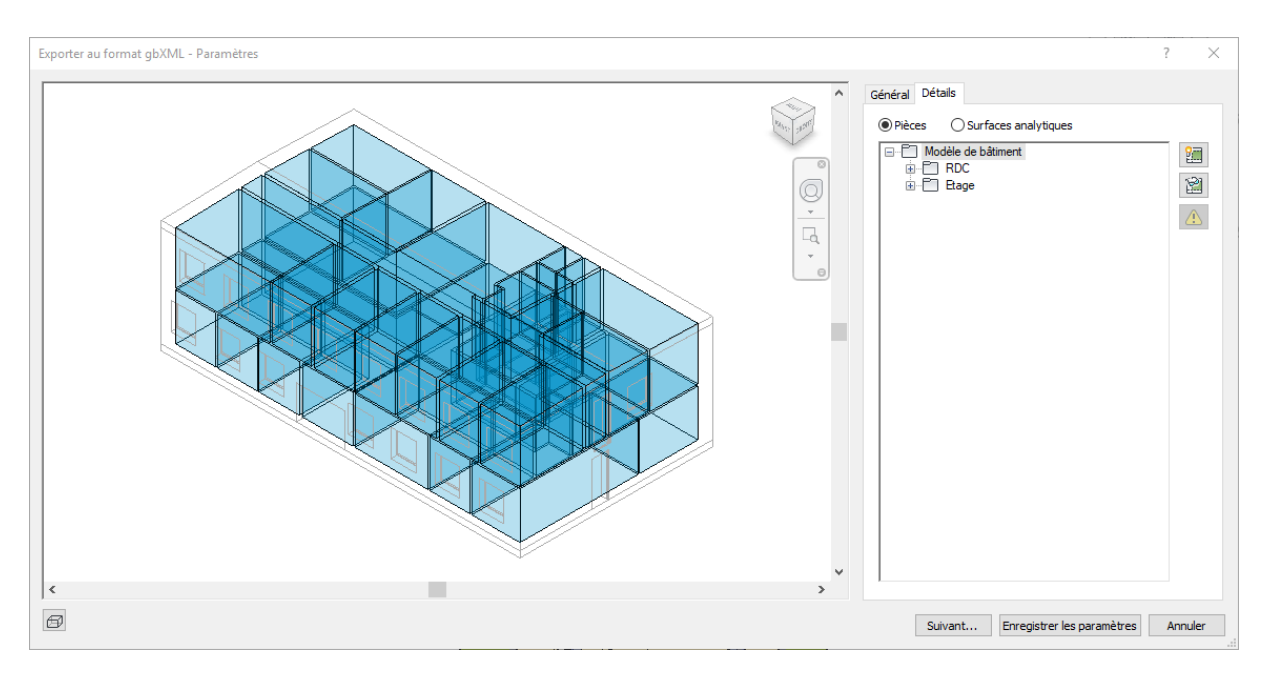

Contrôler visuellement la saisie en 3D à gauche, tous les volumes en bleu seront exportés.

L'arborescence à droite représente le projet relève les avertissements de modélisations. Si c'est le

cas, cliquer sur l'élément comportant un avertissement, puis sur le bouton . identifier le problème et le résoudre dans la saisie Revit avant de recommencer l'export.

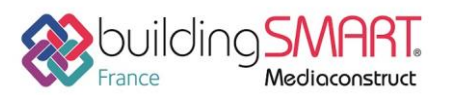

depuis le logiciel Revit vers le logiciel Pleiades

Import IFC/gbXML dans le logiciel Pleiades

Lancer le logiciel Pleiades 📶

| Pleiades Accueil    |                                  |                       |                     |              |
|---------------------|----------------------------------|-----------------------|---------------------|--------------|
| IZUBA               | Gestion des licences             | Documentation         | Support technique   | www.izuba.fr |
| energies            | Configuration                    | You Tube Vidéos       | A Forum utilisateur | i A propos   |
|                     | T                                | 17700                 |                     |              |
| <b>Bibliothèque</b> | Nouveau projet                   | Filtre                |                     | ۵            |
|                     |                                  | Historique des projet | s/variantes         |              |
| Modeleur            | Ouvrir un fichier                | > - IZUBABIM          |                     |              |
|                     | -                                | 🔝 🔤 Base              |                     |              |
| ВІМ                 | 🛓 Ouvrir la variante sélectionné | e 🔺                   |                     |              |
|                     |                                  | A<br>5                |                     |              |
| Editeur             |                                  |                       |                     |              |
|                     |                                  | $\checkmark$          |                     |              |
| Résultats           |                                  |                       |                     |              |
|                     |                                  |                       |                     |              |
| ACV 🜔               |                                  |                       |                     |              |
|                     |                                  |                       |                     |              |
|                     |                                  |                       |                     |              |
|                     |                                  |                       |                     |              |
|                     |                                  |                       |                     |              |
|                     | Renommer                         |                       |                     |              |
| Lai Car             | <b></b>                          |                       |                     |              |
| -                   | Supprimer cette variante         |                       |                     |              |

Dans l'accueil, choisir la section « BIM », et « Nouveau projet ».

Renseigner les informations sur le projet (optionnel), puis cliquer sur « OK ».

| Informations sur le proj                                                                                               | iet                                        |  | N  |               | ×   |
|----------------------------------------------------------------------------------------------------|--------------------------------------------|--|----|---------------|-----|
| Projet                                                                                                    |                                            |  | 63 |               |     |
| Nom du projet                                                                                                    | Nom du projet                              |  |    | ]             |     |
| Nom de la variante                                                                                                    | Base                                       |  |    | ]             |     |
| Modules affichés Données administratives                                                                               |                                            |  |    |               |     |
| Cocher tout/a                                                                                                    | iucun                                      |  |    |               |     |
| <ul> <li>Simulation</li> <li>RT2012</li> <li>RT Existant</li> <li>Dimensionne</li> <li>AMAPOLA</li> <li>ACV</li> </ul> | ment de chauffage<br>ment de climatisation |  |    |               |     |
|                                                                                                    |                                            |  |    |               |     |
|                                                                                                    |                                            |  |    |               |     |
|                                                                                                    |                                            |  |    | ؇ OK 🛛 💥 Annu | ler |

Une nouvelle fenêtre s'affiche pour sélectionner le fichier IFC, puis cliquer sur « OK ».

#### Autres ressources mises à disposition

Une documentation plus exhaustive de Pleiades BIM est présente sur notre site d'aide en ligne : <u>http://docs.izuba.fr/v4/fr/index.php/GbXML\_et\_IFC\_(BIM)</u>

http://docs.izuba.fr/v4/fr/index.php/Revit\_(Pleiades\_BIM)